## PHP运行环境AMH4.2面板PHP5.6 CentOS6.5 使用指南

PHP运行环境AMH4.2面板PHP5.6 CentOS6.5

## 【注意事项】

1、系统首次初始化启动较慢,请耐心等待,如长时间连不上请进入阿里云管理控制台,远程管理终端查看状态;

2、服务器管理员账户信息:Windows系统远程桌面默认管理员账户为administrator,Linux系统SSH默认管理员账户为root,默认密码为新购 ECS或者初始化系统盘时所设置;

3、默认的后台管理地址:http://ip:8888,用户名:admin 默认密码:cldera.com

4、MySQL默认的管理用户名:root 默认密码:cldera.com

【环境介绍】 网站目录:/home/wwwroot Nginx目录:/usr/local/nginx PHP目录:/usr/local/php MySQL目录:/usr/local/mysql MySQL数据目录:/usr/local/mysql/data

## 【使用说明】

创建站点

访问默认管理控制台: http://ip:8888, 使用账户: admin, 密码: cldera.com登录;

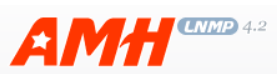

| 专注LNMP / Nginx 虚拟主机面板 - AMH                |
|--------------------------------------------|
| 管理员账号<br>admin                             |
| <ul> <li>管理员密码</li> <li>•••••••</li> </ul> |
|                                            |
| 登录                                         |
| Powered by amysql.com                      |

主页中可以看到系统信息和软件信息包括多个多个管理选项;

|                                                                               | <ul> <li>金現在有1个更新</li> </ul> |                                                                |
|-------------------------------------------------------------------------------|------------------------------|----------------------------------------------------------------|
| Hi, admin 主页 虚拟主机 FTP MySQL 数据备份 任务计划 模块扩展 管理员                                | 面板配置 退出                      |                                                                |
| 欢迎使用LNMP虚拟主机面板 - AMH                                                          |                              | 發 操作系统 CentOS release 6.5 (Final) - 648IT                      |
| » Host 虚拟主机全局运行<br>会社 係止                                                      |                              | ④ 运行时间 1:36 online.                                            |
| » PHP 虚拟主机PHP全局运行                                                             |                              | ④ 系統时间 2016-08-27 11:26:48                                     |
| 启动 停止 垂戰                                                                      |                              | 🤚 系统负载 0.10, 0.09, 0.07                                        |
| » Nginx 系绘Nginx运行<br>启动 停止 重戰                                                 |                              | IP地址 139.129.56.60                                             |
| » MySQL 系统MySQL运行<br>启动 停止 重启                                                 |                              | CPU 4.77%<br>1*CPU - Intel(R) Xeon(R) CPU ES-2650 v2 @ 2.60GHz |
| » SSH 管理命令                                                                    |                              | ■ 内存 88MB / 994MB                                              |
| ● 虚似主机:amh host<br>● PHP物理:amh php                                            |                              | 建設  建設 2.4GB / 40.49GB                                         |
| • Nginx管理: amh nginx                                                          |                              |                                                                |
| <ul> <li>MySQL管理:amh mysql</li> <li>FTP管理:amh flp</li> </ul>                  |                              |                                                                |
| ● 數据音份:amh backup                                                             |                              | » AMH 官方消息                                                     |
| <ul> <li>一键还原:amh revert</li> <li>参数设置:amh SelParam</li> </ul>                |                              | 您当前使用LNMP面板 - AMH4.2系列版本,已是最新版本。                               |
| • 模块扩展:amh module                                                             |                              | 官方主页: http://amh.sh/AMH.htm?tag=amh                            |
| <ul> <li>任务计划:amn crontab</li> <li>在线升级:amh upgrade</li> </ul>                |                              | 单位的A/CG世界。2013-11-27                                           |
| ● 面板信息 : amh info                                                             |                              | » AMH 面板软件信息                                                   |
| » 相关目录                                                                        |                              | AMH 4.2                                                        |
| • 网站目录:/home/www.root                                                         |                              | AMP 1.5                                                        |
| <ul> <li>Nginx目录://usr/local/nginx</li> <li>DUDER:/wsr/local/nginx</li> </ul> |                              | AMS 1.5.0107                                                   |
| <ul> <li>MvSQL目录:/usr/local/mvsgl</li> </ul>                                  |                              | MySQL 5.5.34                                                   |
| • MySQL数据目录: /usr/local/mysql/data                                            |                              | PHP 5.3.27                                                     |
|                                                                               |                              | PureFTPd 1.0.36                                                |
|                                                                               |                              | V 2013-11-01                                                   |
| AMH 4.2 [LNMP] Powered by amysql.com<br>@2013 专注于LINMP / Nginx 平台强构开发         |                              |                                                                |

选择【虚拟主机】,配置域名和域名别名(域名别名可以配置多个,中间用英文半角隔开),PHP-FPM设置选择【动态模式】,保存;

| AMH » Host<br>虚拟主机 PHP | 置                              |                                                 |      |               |             |                                                        |                                                                    |                                   |                       |      |      |      |    |
|------------------------|--------------------------------|-------------------------------------------------|------|---------------|-------------|--------------------------------------------------------|--------------------------------------------------------------------|-----------------------------------|-----------------------|------|------|------|----|
| 虚拟主机列表:                |                                |                                                 |      |               |             |                                                        |                                                                    |                                   |                       |      |      |      |    |
| ID 标识域名                | 绑定域名                           | 网站根目录<br>/home/wwwroot/                         | 默认主页 | Rewrite<br>规则 | 自定义<br>错误页面 | 访问<br>日志                                               | 错误<br>日志                                                           | 二级域名<br>绑定子目录                     | PHP-FPM<br>配置         | 所属组  | 添加时间 | 运行维护 | 操作 |
|                        |                                |                                                 |      |               | 暂无虚         | 拟主机                                                    |                                                                    |                                   |                       |      |      |      |    |
| 新増虚拟主机:                |                                |                                                 |      |               |             |                                                        |                                                                    |                                   |                       |      |      |      |    |
|                        |                                |                                                 | 值    |               |             |                                                        |                                                                    |                                   | 说明                    |      |      |      |    |
| 主标识域名                  |                                | cidera.com                                      |      |               |             |                                                        | * 用于唯一标识的主域名<br>不需填写http:// 格式例如: amysql.com                       |                                   |                       |      |      |      |    |
| 绑定域名                   |                                | www.cldera.com                                  |      |               |             |                                                        | 主机绑定的城名,多项请用英文逗号分隔<br>例如: amysql.com,www.amysql.com,bbs.amysql.com |                                   |                       |      |      |      |    |
| 网站根目录                  |                                | /home/wwwroot/cldera.com/web                    |      |               |             |                                                        | 网站的根目录                                                             |                                   |                       |      |      |      |    |
| 主机日志目录                 | /home/www.root/cldera.com/log  |                                                 |      |               |             |                                                        | 主机访问的                                                              | 5错误日志文件目                          | 录                     |      |      |      |    |
| 默认主页                   | index.html,index.htm,index.php |                                                 |      |               |             |                                                        | 主机默认的                                                              | 9主页,多项请用                          | 英文逗号分隔                |      |      |      |    |
| Rewrite规则              | 选择虚拟Rewrite规则                  |                                                 |      |               |             |                                                        | URL重写规则<br>Rewrite存放文件夹 /usr/local/nginx/conf/rewrite              |                                   |                       |      |      |      |    |
| 自定义错误页面                | <b>⊻</b> 400                   | ☑ 400 □ 401 ☑ 403 ☑ 404 □ 405 ☑ 502 □ 503 □ 504 |      |               |             |                                                        | 自定义HTTP状态码对应的错误页面<br>HTML文件存放在网站根目录ErrorPages文件夹                   |                                   |                       |      |      |      |    |
| 主机日志开启                 |                                | □ 访问日志 □ 错误日志                                   |      |               |             |                                                        | 是否开启访问日志与错误日志                                                      |                                   |                       |      |      |      |    |
| 二级域名绑定子目录              | 日 开启绑定                         |                                                 |      |               |             | 是否开启二级域名绑定子目录<br>例如绑定域名;bbs.amysql.com 将自动绑定到网站根目录/bbs |                                                                    |                                   |                       | /bbs |      |      |    |
| PHP-FPM设置              | 劫态模式 ♥ 1 ≤ 2 ≤ 3 ≤ 5           |                                                 |      |               | ì<br>4      | 设置虚拟主<br>每一进程耗<br>需按(≤)条件                              | 机运行的php进程<br>用≻2MB内存 可样<br>:设置各项大小,?                               | 数量(动态自动派<br>艮据服务器实际负<br>雪则会景响主机pl | 时、静态固<br>载适当调整<br>p启动 | ]定)  |      |      |    |

在【FTP】选项中新增FTP账户,主机根目录选择刚刚创建好的WEB站点,保存配置;

|             | 页 虚拟主机 FTP MySQL 對          | 数据备份 任务计划 模块扩 | 展(管理员)面板配置)退出  |
|-------------|-----------------------------|---------------|----------------|
| MH » FTP    |                             |               |                |
| P账号列表:      |                             |               |                |
| ID 账号 密码    | 根目录 目录所属 FTP账号<br>权限用户 权限用户 | 属组 添加时间 操作    |                |
|             | 暂无FTP账号                     |               |                |
| f增FTP账号:    | 参数值                         |               | 说明[打开/关闭 高级选项] |
| 账号          | admin                       |               | *登录FTP账号       |
|             | •••••                       |               | *登录FTP密码       |
| 密码          |                             |               |                |
| 密码<br>主机根目录 | 请选择虚拟主机根目录                  | ✓             | * FTP根目录       |

进入【MySQL】选项,选择【MySQL管理】按钮

| A       |                          | 2                      | _         |      |      |      |    |
|---------|--------------------------|------------------------|-----------|------|------|------|----|
| Hi, a   | idmin 主页 虚拟主机            | FTP MySQL §            | 效据备份 任务计划 | 模块扩展 | 管理员  | 面板配置 | 退出 |
| AM<br>数 | H » MySQL<br>据库 快速建库 账号管 | 理参数配置                  |           |      |      |      |    |
| MySQ    | L数据库列表:<br>粉据房           | 宁껓隹                    | 主粉田       | -63  | ./F  |      |    |
| 1       | amh                      | 子时乘<br>utf8_general_ci | i 9       | ◎ 删除 | 言语   |      |    |
| 2       | information_schema       | utf8_general_ci        | i 40      | ③ 删除 | 言 清空 |      |    |
| 3       | mysql                    | utf8_general_c         | i 24      | ③ 删除 | □ 清空 |      |    |
| 4       | performance_schema       | utf8_general c         | 17        | ◎ 删除 | □ 清空 |      |    |
| AM      | YSOL MySQL               |                        |           |      |      |      |    |

进入AMYSQL,账户为: root, 密码: cldera.com;

| AMYSOL                                          |   |
|-------------------------------------------------|---|
| 佐田(西主) 由立 - Chinese V                           |   |
| 使用语言. ( <u>++×</u> - Chinese ▼)<br>持续时间: 20分钟 ▼ |   |
| 用户名:<br>root                                    |   |
| 密码:<br>●●●●●●●●                                 | ٩ |
| 登录                                              |   |
| Powered by Amysql.com                           |   |
|                                                 |   |

在AMYSQL管理器中新增数据库,配置用户权限,导入导出数据等操作;

| AmysqlHome - localhost    |                                                                         |  |  |  |  |  |  |
|---------------------------|-------------------------------------------------------------------------|--|--|--|--|--|--|
| AMYSOL                    | 🗏 localhost                                                             |  |  |  |  |  |  |
|                           | » 💠 🚍 數据库 🖕 新建数据库 🌔 系统进程 🚍 存储引擎 🙈 用户权限 👔 SQL帮助 🔗 关于Amysql               |  |  |  |  |  |  |
| <ul> <li></li></ul>       | ✔ 以下SQL执行完成,总 4条记录。 \系统查询SQL花费 0.00026 秒, 当前显示以下SQL的第 <i>0~</i> 4行。)    |  |  |  |  |  |  |
| ⊕ performance_schema (17) | 1 SHOW DATABASES                                                        |  |  |  |  |  |  |
|                           | No. Database Tables Collation                                           |  |  |  |  |  |  |
|                           | **     1     information_schema     40     uttl9_general_ci             |  |  |  |  |  |  |
|                           | 🗆 ¥ 2 amh 9 utß_general_ci                                              |  |  |  |  |  |  |
|                           | 24 utf8_general_d                                                       |  |  |  |  |  |  |
|                           | ¥         4         performance_schema         17         ut8_sentral_d |  |  |  |  |  |  |
|                           | ₹全选/全不选/反选 选择项: 🗙                                                       |  |  |  |  |  |  |
|                           |                                                                         |  |  |  |  |  |  |
|                           |                                                                         |  |  |  |  |  |  |

之后就可以使用配置的域名测试您的站点了。

【售后问题】

- 1、如有软件不能正常使用的情况请联系在线技术支持;
- 2、如需在线技术支持,配置、调试、故障排查等参照本公司服务类商品定价,下单后联系技术支持;

【声明】

- 1、镜像中如有收费软件,请根据软件官方说明购买使用版权,因版权问题产生的纠纷本公司概不负责。
- 2、镜像操作系统为公司定制,并经过反复测试验证,请参照商品详情中信息使用,免费镜像为客户体验使用,收费镜像为镜像制作费
- 用,除镜像本身默认环境问题,均不含任何人工技术支持。

## 镜像使用指南

<sup>3、</sup>部分付费镜像有安全加固,但不保证服务器绝对安全,互联网中不存在绝对安全的服务器,请做升代码安全,并培养良好的使用习惯。